## Instrukcja wypełniania WNIOSKÓW SOCJALNYCH

W celu wypełnienia Wniosku o przyznanie dofinansowania z ZFŚS (dofinansowanie świąteczne dla pracowników UO) należy zalogować się do **Portalu Pracowniczego** za pośrednictwem strony: <u>https://pracownik.uni.opole.pl</u>

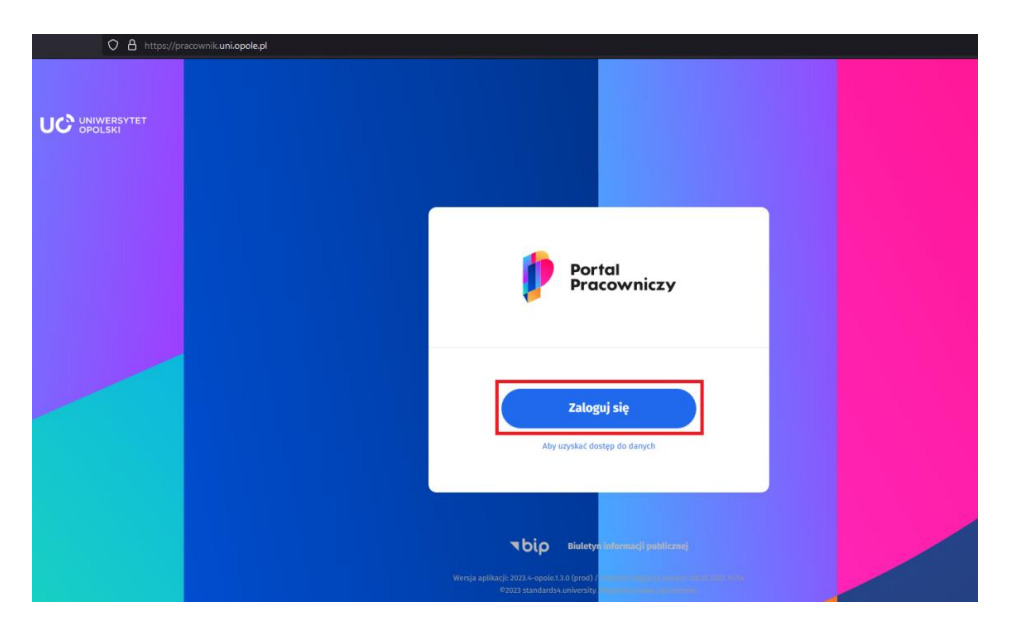

Sposób logowania jest identyczny jak do poczty UO.

|                                                                           | Centralny System Logowania | USOS     | Poczta | Moodle | English version |
|---------------------------------------------------------------------------|----------------------------|----------|--------|--------|-----------------|
| Logowanie                                                                 |                            |          |        |        |                 |
| Identyfikator                                                             | $\supset$                  | <b>7</b> |        |        | ± ]             |
| Nie pamiętas                                                              | ız hasla?                  |          |        |        |                 |
| Zasłoń wprowadzany identyfikator Nie wyłogowywuj mnie Zaloguj sie Wyczyść |                            |          |        |        | + \             |
| Wszystkie prawa zastrzeżone © Uniwersytet Opolski 2019                    |                            | : ]      |        |        | X               |

Po zalogowaniu się do Portalu Pracowniczego należy w następnej kolejności otworzyć MENU

| MENU Pracowniczy | Wyszu        | kuj pracownika, jednostkę, aktualność lub plik                                                                                                    |  |
|------------------|--------------|----------------------------------------------------------------------------------------------------|--|
|                  | Dzień dobry, | Brak nowych wiadomości na Twojej <u>liście zadań</u><br>23 dni uriopu do wykorzystania, w tym <u>4</u> na żądanie<br>27 Zapianuj uriop V Sprawdź bieżące wynagrodzenie |  |

Wybieramy nowy dokument klikając w **Dodaj dokument**:

| ÷  | Dodaj dokument        |
|----|-----------------------|
| E  | Lista zadań           |
| ĉ  | Wynagrodzenie         |
| Ē  | Urlopy i nieobecności |
| 7  | Wniosek urlopowy      |
| θ  | Mój profil            |
| () | Instrukcje            |
|    |                       |
|    | Edytuj profil         |

z dostępnych grup dokumentów wybieramy wnioski socjalne

|                            | Dodawanie dokumentów |          |
|----------------------------|----------------------|----------|
| Wybierz grupostektmentów * |                      |          |
| Wnioski socjalne           |                      | <b>A</b> |
| Wnioski urlopowe           |                      | ۵,       |
| Wnioski socjalne           |                      |          |
|                            | Dodaj nowy dokument  |          |
|                            |                      |          |

a następnie odpowiedni typ dokumentu: Wniosek DSS – dofinansowanie świąteczne

|                                                                                               | Dodawanie dokumentów |
|-----------------------------------------------------------------------------------------------|----------------------|
| Wybierz grupę dokumentów *<br>Wnioski socjalne                                                | ·                    |
| Wybierz typ dokumentu * Wniosek DSS - dofinansowanie świąteczne                               |                      |
| Wniosek DSS - dofinansowanie do wczasów pod gruszą<br>Wniosek DSS - dofinansowanie świąteczne | ्र<br>्र             |
| Wniosek DSS - oświadczenie o przychodach                                                      |                      |

### Zatwierdzamy wybór klikając w Dodaj nowy dokument

|                                         | Dodawa | nie dokumentów |
|-----------------------------------------|--------|----------------|
|                                         |        |                |
| Wybierz grupę dokumentów *              |        |                |
| Wnioski socjalne                        |        | v              |
| Wybierz typ dokumentu *                 |        |                |
| Wniosek DSS - dofinansowanie świąteczne |        | <b>•</b>       |
|                                         |        | ·              |
|                                         | Dodai  | nowe dokument  |
|                                         | Dodaj  | nowy dokument. |

Po dodaniu dokumentu zostaniemy przeniesieni do Wniosku, w którym należy jedynie zatwierdzić Oświadczenie o zapoznaniu się z regulaminem oraz Oświadczenie RODO.

| Oświadczenia *                                                                                                    |
|----------------------------------------------------------------------------------------------------|
| Zatwierdź poniższe oświadczenia.                                                                                                    |
| Oświadczenie o zapoznaniu się z regulaminem                                                                                                    |
| Oświadczam, że zapoznałem/am się z Zarządzeniem Rektora Uniwersytetu Opolskiego nr 79/2019 z dnia 27.12.2019 r w sprawie Regulaminu<br>rozdziału Zakładowego Funduszu Świadczeń Socjalnych w Uniwersytecie Opolskim                                                                                                    |
| Oświadczenie RODO                                                                                                    |
| Swiadczam, że zapoźnatem/zapoźnatam się z pomiższą klauzutą.                                                                                                    |
| Klauzula informacyjna<br>Dla osób składających oświadczenie w celu skorzystania z świadczeń z ZFŚS                                                                                                    |
| <ol> <li>Na podstawie Rozporządzenia Parlamentu Europejskiego i Rady (UE) 2016/679 z dnia 27 kwietnia 2016r. w sprawie ochrony osób fizycznych w związku z przetwarzaniem danych osobowych i w sprawie swobodnego przepływu takich danych oraz uchylenia dyrektywy 95/46/WE, zwanego dalej "RODO", informujemy, że: Administratorem danych osobowych jest Uniwersytet Opolski z siedziba przy pl. Kopernika 11a, 45-040 Opole.</li> <li>Administrator danych osobowych wyznaczył Inspektora Ochrony Danych nadzorującego prawidłowość przetwarzania danych osobowych, z którym można skontaktować się za pośrednictwem adresu e-mail: iod@uni.opole.pl.poprzez formularz na stronie: http://iod.uni.opole.pl/kontakt/ lub pisząc na adres: Uniwersytet Opolski - Inspektor Ochrony Danych Osobowych, pl. Kopernika 11a, 45-040 Opole. Dane dotyczące Inspektora Ochrony Danych są dostępne na stronie internetowej http://iod.uni.opole.pl.</li> <li>Pani/Pana dane osobowe będą przetwarzane w celu przyznawania, wypłaty i rozliczania świadczeń z Zakładowego Funduszu Świadczeń Socjalnych.</li> <li>Pani/Pana dane osobowe przetwarzane będą na podstawie art. 6 ust. 1 lit. c oraz art. 9 ust. 2 lit. b RODO – przetwarzanie jest niezbędne do wypełnienia obowiązku prawnego ciążącego na administratorze. Obwiązek prawny wynika z przepisów ustawy o zakładowym funduszu świadczeń socjalnych, ustawy o zasadach ewidencji i identyfikacji podatników i płatników; ustawy o podatku dochodowym od osób fizycznych.</li> <li>Dane osobowe mogą być udostępniane podmiotom uprawnionym na podstawie przepisów prawa . Dostęp do danych osobowych mają osoby upoważnione przez Administratora. Odbiorcą danych mogą być podmioty przetwarzające dane osobowe w imieniu Administratora na podstawie umowy powierzenia przetwarzania danych osobowych lub innego instrumentu prawnego zapewniające odpowiedni stopień ich ochrony.</li> <li>Administrator nie zamierza przekazywać danych osobowych do państw trzecich.</li> </ol> |
| Wniosek zostanie przesłany do Biura Spraw Pracowniczych po kliknięciu w przycisk<br>Zlóż wniosek który znajduja się na dola strony Wniosku                                                                                                    |
| ZAUZ WHIOSEK, KUOI y Zhajuuje się na dole suony whiosku                                                                                                    |

| <ul> <li>9. ce względu na Udarpierzegranek wskazanych w art. 20 ust i pro to jorak zautomatyzowanego przetwarzania, nie przysługuje Pani / Panu prawo do przenoszenia danych osobowych.</li> <li>10. Ze względu na brak przesłanek wskazanych w art. 21 ust 1, nie przysługuje Pani / Panu prawo do sprzeciwu w związku z przetwarzaniem ich danych osobowych.</li> <li>11. Posiada Pani / Pan danych osobowych artusza przepisy ROSQ.</li> <li>12. Podanie danych jest dobrowolne, ale konieczne do realizacji celów do jaktor sestały zebrane.</li> <li>13. Administrator nie wykorzystuje w stosunku do Pani / Pana zautomatyzowanego podejmowane denzyti, w tym nie wykonuje Pani / Pana profilowania.</li> </ul> |                                  |            |    |
|----------------------------------------------------------------------------------------------------|----------------------------------|------------|----|
| Usuń dokument                                                                                                    | Przerwij i zachowaj jako roboczy | Złóż wnios | ek |

Po pomyślnym złożeniu wniosku system powiadomi nas o wysyłając potwierdzenie złożenia wniosku.

| Lista zadań Widok prosty<br>Wybierz typ widoku <del>+</del>                                                                                                    |   |
|----------------------------------------------------------------------------------------------------|---|
| Dziękujemy za złożenie wniosku o dofinansowanie świąteczne. Wniosek wpłynął do Biura Spraw Pracowniczych.<br>Historię złożonych wniosków można sprawdzić w portalu pracownika poprzez wejście w menu/nawigacja/dokumenty/moje dokumenty –<br>widok prosty. | c |

#### Złożony Wniosek będzie widoczny w grupie Dokumenty po rozwinięciu MENU,

| × | Moje skróty |                       | Nav | vigacja              |   |
|---|-------------|-----------------------|-----|----------------------|---|
|   | •           | Dodaj dokument        | •   | Strona główna        |   |
|   | E           | Lista zadań           | 1   | Zatrudnienie         | > |
|   |             |                       | ÷Ģ. | Vademecum pracownika | > |
|   | ĉ           | Wynagrodzenie         | 8   | Dokumenty            | > |
|   | <b></b>     | Urlopy i nieobecności | ٥   | Oferty pracy         |   |
|   | 5           | Wniosek urlopowy      | *   | Moderacja            | > |
|   | Θ           | Mój profil            |     |                      |   |
|   | ()          | Instrukcje            |     |                      |   |

#### w Moich dokumentach - widok prosty

| × | Moje skróty                 | Nawigacja                    |                                |
|---|-----------------------------|------------------------------|--------------------------------|
|   | + Dodaj dokument            | A Strona glówna              | Dodaj                          |
|   | ≔ Lista zadań               | z Zatrudnienie               | Lista zadań - widok prosty     |
|   |                             | - Çi- Vademecum pracownika > | Lista zadań - widok złożony    |
|   | Wynagrodzenie Wynagrodzenie | Dokumenty >                  | Moje dokumenty - widok prosty  |
|   | Urlopy i nieobecności       | Cferty pracy                 | Moje dokumenty - widok złożony |

# Złożony **Wniosek DSS – dofinansowanie świąteczne** będzie widoczny po ustawieniu odpowiednich filtrów np. **daty utworzenia** i **statusu** (aktywne na górze)

|                                                                             | Moje dol<br>wy              | kumenty Widek pro  | osty           |        |
|-----------------------------------------------------------------------------|-----------------------------|--------------------|----------------|--------|
| Dokumenty - robocze i aktywne                                               |                             |                    |                |        |
| Wyświetlone 1-17 z 19 rekordów.       Numer dokumentu       Data utworzenia | Ostatnio zatwierdzony przez | Data zatwierdzenia | Typ<br>Wybierz | Status |

Po rozpatrzeniu **Wniosek DSS – dofinansowanie świąteczne** przez Biuro Spraw Pracowniczych Wniosek **będzie zarchiwizowany**,

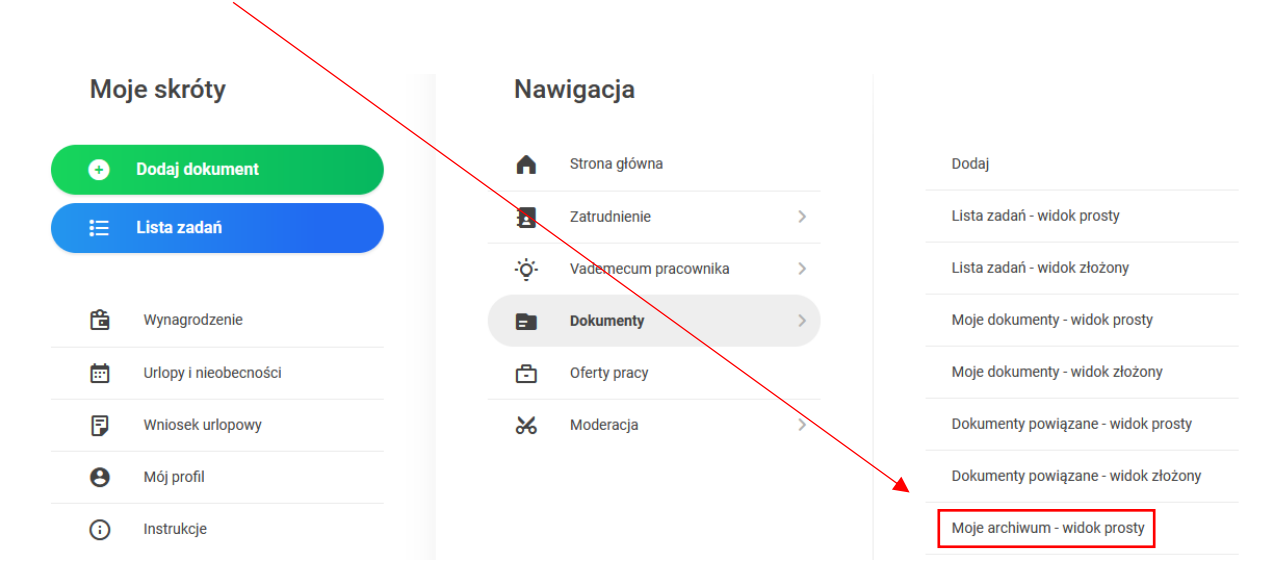

a jego status zmieni się na Zakończony.

|                              |                                      | Moje                          | e archiwum wid                   | lok prosty                              |              |                    |
|------------------------------|--------------------------------------|-------------------------------|----------------------------------|-----------------------------------------|--------------|--------------------|
|                              |                                      |                               | Nybierz typ widoku <del>+</del>  |                                         |              |                    |
| Dokumenty - zakońo           | czone i odrzucone                    |                               |                                  |                                         |              |                    |
| Wyświetlone 1-20 z 45 rekord | dów.                                 |                               |                                  |                                         |              |                    |
| Numer dokumentu              | Data utworzenia $\downarrow_{a}^{z}$ | Zakończony / odrzucony przez  | Data zakończenia /<br>odrzucenia | Тур                                     | Status       |                    |
|                              |                                      | Wybierz 💌                     |                                  | Wybierz •                               | Zakończony * |                    |
| WM/23277/11/2023             | 03.11.2023 11:51                     | Górecka-Juszczak Anna (41063) | 03.11.2023 12:45                 | Wniosek DSS - dofinansowanie świąteczne | Zakończony   | Akcje <del>-</del> |